## UNIVERSIDAD DEL ISTMO

## CAMPUS TEHUANTEPEC-IXTEPEC-JUCHITÁN

## PROCEDIMIENTOS DE REGISTRO FICHAS EN LINEA ADMISIÓN 2025

El aspirante deberá en primera instancia registrarse en el siguiente link <u>http://inscripciones.unistmo.edu.mx/login</u>

Dar clic en "Registrarse" véase la figura 01

| O A No es seguro inscripciones.unistmo.edu.mx/login                                              | 🖈 🖸 🛛 🎯 Verifica que eres tú |  |  |  |  |
|--------------------------------------------------------------------------------------------------|------------------------------|--|--|--|--|
| 🔛 NES Escolares   Inici                                                                          |                              |  |  |  |  |
|                                                                                                  |                              |  |  |  |  |
| PORTAL DE INSCRIPCIONES                                                                          |                              |  |  |  |  |
| Si aún no lienes cuenta, da clic en registrarse para crear una y tener acceso al sistema.        |                              |  |  |  |  |
| Contraseña 🛷                                                                                     |                              |  |  |  |  |
| ¿Has olvidado tu contraseña? Registrarse<br>SERES Inscripciones 1.3.8-stable   KadaSoftware 2025 |                              |  |  |  |  |

Figura No. 01\_Registro en el portal de Inscripciones

Ingresa CURP, correo electrónico y contraseña. Figura No. 02, Dar clic en el botón "Registrar" para validar e iniciar sesión.

| 🗧 🔶 C 🏠 No es seguro   inscripciones.unistmo.edu.mx/register/new_account |          |                |                     |                                                                                                    |                      |  |
|--------------------------------------------------------------------------|----------|----------------|---------------------|----------------------------------------------------------------------------------------------------|----------------------|--|
| Aplicaci                                                                 | ones 🚯 C | hrome 🔇 chrome | ://www.goo G Google | 🧕 http://login.live.co 🛞 http://www.subes.s G Google 🔴 http://www.subes.s G Google G Google                                                                                              | » 📔 Lista de lectura |  |
| Ø                                                                        |          |                |                     |                                                                                                    |                      |  |
| <u>J</u>                                                                 |          |                |                     | PORTAL DE INSCRIPCIONES                                                                                                    |                      |  |
|                                                                          |          |                |                     | Para crear lu cuenta ingresa los siguientes datos, una vez registrados podrás<br>acceder al sistema y solicitar lu ficha o reinscripción.   Nombre de usuario (CURP)  Correo electrónico |                      |  |
| Ð                                                                        |          |                |                     | Contraseña (8 caracteres minimo)  Confirmar contraseña                                                                                                    |                      |  |
|                                                                          |          |                |                     | Registrar                                                                                                    |                      |  |
|                                                                          |          |                |                     | Iniciar Sesión                                                                                                    |                      |  |

Figura No. 02\_Creación de cuenta

Dar clic en el ícono de lista desplegable ubicado en la esquina superior izquierda y seleccionar la opción "Solicitud de Ficha" (Figura No. 03).

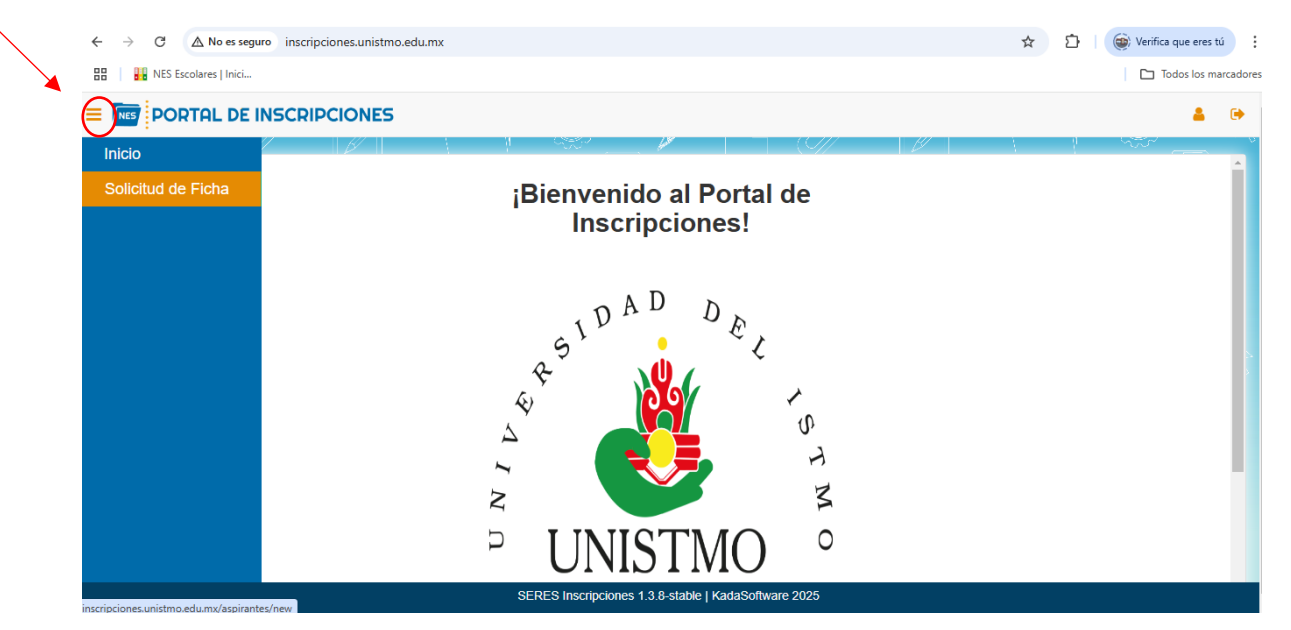

Figura No. 03\_Portal

A continuación, se en listará una relación de los documentos que vas a necesitar para seguir con tu trámite. Dar clic en "Aceptar" (Figura No. 04).

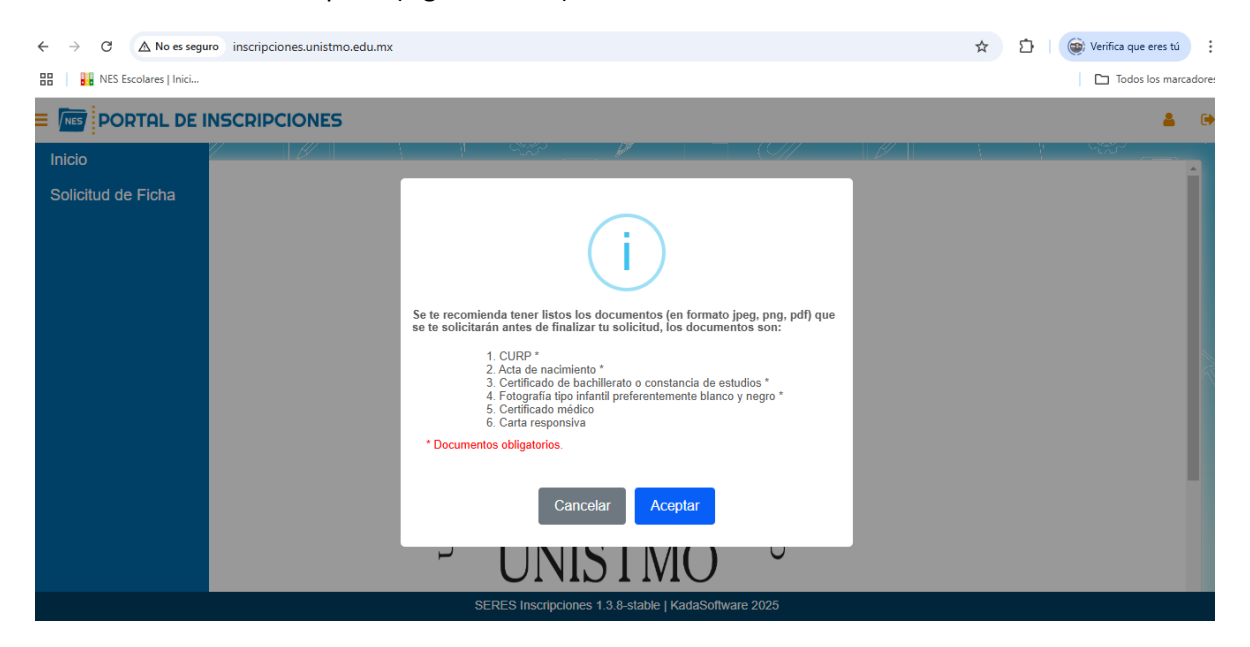

Figura No. 04\_Lista de los documentos requeridos

En la figura No. 05 se visualizan los campos con la información que debe ingresar el aspirante. Deberá dar clic en botón "Continuar" cada que se rellenen los campos.

| $\rightarrow$ C ( $\triangle$ No es seguro inscripciones.unistmo. | 🍳 🛧 🖸 🛑 🔯 Verifica que eres tú                            |                                                                                             |                                                     |  |  |  |
|-------------------------------------------------------------------|-----------------------------------------------------------|---------------------------------------------------------------------------------------------|-----------------------------------------------------|--|--|--|
| B NES Escolares   Inici                                           |                                                           |                                                                                             | Todos los marcado                                   |  |  |  |
| PORTAL DE INSCRIPCIONES                                           |                                                           |                                                                                             |                                                     |  |  |  |
|                                                                   |                                                           |                                                                                             |                                                     |  |  |  |
| Registro de información del Aspirante                             |                                                           |                                                                                             |                                                     |  |  |  |
|                                                                   | Datos Personales Datos de Origen y Cultura Datos Académio | ague la información que se le pide.<br>os Datos Médicos Datos de los Padres Datos del Tutor |                                                     |  |  |  |
|                                                                   | Datos Per                                                 | rsonales                                                                                    |                                                     |  |  |  |
| lombre (s)                                                        | Apellido Paterno                                          | Apellido Malerno                                                                            |                                                     |  |  |  |
| CURP 5880                                                         | Fecha de Nacimienio                                       | Ldad Nacionalidad                                                                           | Seleccione su estado civil 💙                        |  |  |  |
| Correo Electrónico                                                | Tablforn                                                  |                                                                                             |                                                     |  |  |  |
| úmero de hermanos                                                 | ¿Cuantos de sus hermanos estudian en esta universidad?    |                                                                                             |                                                     |  |  |  |
|                                                                   |                                                           |                                                                                             |                                                     |  |  |  |
|                                                                   | Lugar de N                                                | acimiento                                                                                   |                                                     |  |  |  |
| Pala                                                              | Fais                                                      |                                                                                             |                                                     |  |  |  |
| AEXICO Seit                                                       | eleccione un estado                                       | Seleccione un estado para cargar los municípios                                             | Seleccione un municipio para cargar las localidades |  |  |  |
|                                                                   |                                                           |                                                                                             |                                                     |  |  |  |
| Domicilio Actual                                                  |                                                           |                                                                                             |                                                     |  |  |  |
| atte Nim                                                          | nero                                                      | Cotonia                                                                                     | Código Postal                                       |  |  |  |
| sisSei                                                            | aleccione un estado                                       | Seleccione un estado para cargar los municipios                                             | Seleccione un municipio para cargar las localidades |  |  |  |
|                                                                   |                                                           |                                                                                             |                                                     |  |  |  |
|                                                                   |                                                           |                                                                                             |                                                     |  |  |  |
|                                                                   |                                                           |                                                                                             |                                                     |  |  |  |

Figura No. 05\_ Formularios de la información del aspirante

Una vez requisitados todos los campos, aparecerá el siguiente mensaje. Dar clic en "Aceptar" (Figura No. 06).

| ←   | $\rightarrow$ G                                                       | ▲ No es seguro inscrip | ciones.unistmo.edu.mx/aspirantes/new      |                                                                      |                                                               |                                                                                         | 🖈 🖸 🎯 Veri      | fica que eres tú     |
|-----|-----------------------------------------------------------------------|------------------------|-------------------------------------------|----------------------------------------------------------------------|---------------------------------------------------------------|-----------------------------------------------------------------------------------------|-----------------|----------------------|
| 88  | NES E                                                                 | scolares   Inici       |                                           |                                                                      |                                                               |                                                                                         |                 | Todos los marcadores |
| = ! |                                                                       | RTAL DE INSCRIP        | CIONES                                    |                                                                      |                                                               |                                                                                         |                 | <b>a</b> 🗭           |
| 14  |                                                                       | Datos Personales       | Datos de Origen y Cultura                 | Datos Académicos                                                     | Datos Médicos                                                 | Datos de los Padres                                                                     | Datos del Tutor | -                    |
|     |                                                                       |                        |                                           | Datos del Tu                                                         | itor                                                          |                                                                                         |                 |                      |
|     | - Nombre<br>- Ocupaci<br>- Calle<br>País<br>MÉXICO<br>- ¿Extranje     | (6)<br>ón<br>sro?      | Sati<br>Vümer<br>45<br>V Estado<br>OAXACA | Ha rellenado todos<br>sfactoriamente, pued<br>procedimie<br>Cancelar | los campos<br>e continuar con e<br>ento<br>Aceptar<br>VENTOSA | Vido Materno U<br>ríono<br>338170<br>pr aceptado<br>21<br>Código<br>Valor a<br>Localida | ) Postal        |                      |
|     | Regresar Guardar SERES Inscripciones 1.3.8-stable   KadaSoftware 2025 |                        |                                           |                                                                      |                                                               |                                                                                         |                 |                      |
|     |                                                                       |                        |                                           |                                                                      |                                                               |                                                                                         |                 |                      |

Figura No. 06\_Datos rellenados

Posterior a requisitar los formularios se cargará la documentación necesaria.

- 1.- Selecciona el archivo de cada documento que se solicita.
- 2.- Dar Clic en el botón "Guardar documentos".

Como se muestra en la Figura No. 07

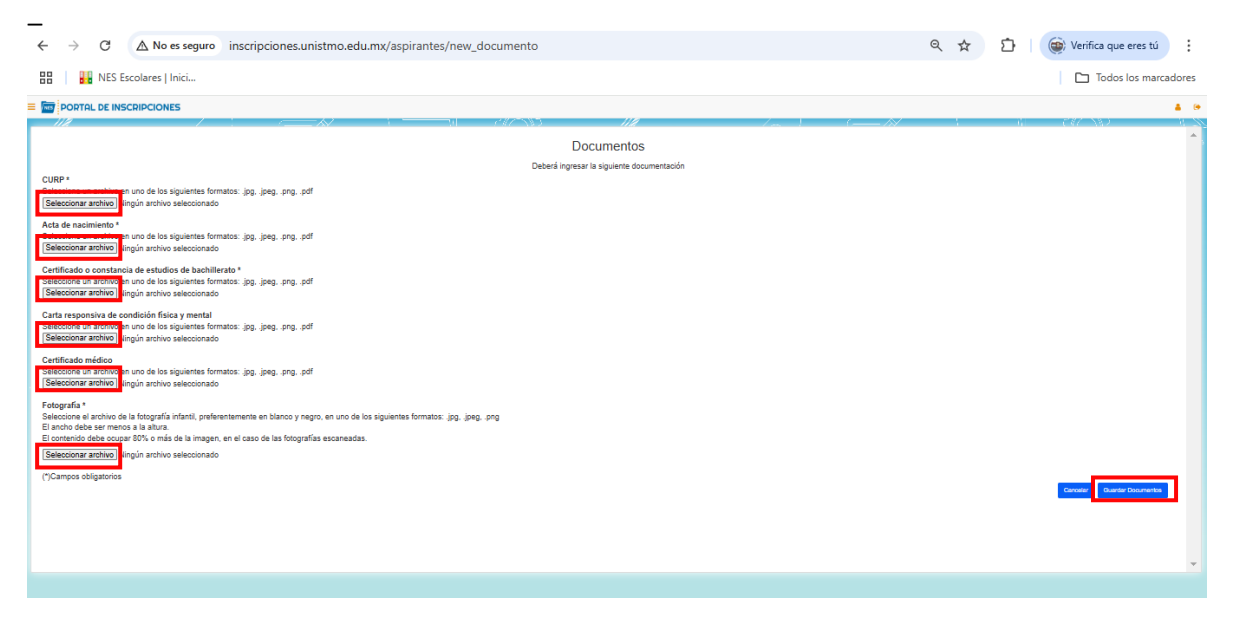

Figura No. 07\_Formulario de documentación

Al cargar la documentación necesaria, se muestran los campos con la información que se debe ingresar para generar una solicitud de ficha (Figura No.08).

1.- Rellenar datos de ficha

2.- Dar clic en el botón "Enviar Solicitud".

| C Δ No es seguro inscripciones.unistmo.edu.mx/solicitudes_fichas/new     Δ |                                           |                                                    |  |  |  |
|----------------------------------------------------------------------------|-------------------------------------------|----------------------------------------------------|--|--|--|
| 🔡 🛛 🔛 NES Escolares   Inici                                                | Todos los marcador                        |                                                    |  |  |  |
|                                                                            | E The Portal de Inscripciones 🔒 🕒         |                                                    |  |  |  |
|                                                                            | 1 (1 <del>-2</del> -2                     |                                                    |  |  |  |
| Nueva Solicitud de Ficha                                                   |                                           |                                                    |  |  |  |
|                                                                            | Deberá rellenar la siguiente información. |                                                    |  |  |  |
|                                                                            | DATOS FICHA                               | A                                                  |  |  |  |
| Aspirante                                                                  | Carrera                                   | Sedes de Examen                                    |  |  |  |
|                                                                            | Seleccione su carrera                     | ✓ Sede / Fecha de Examen / Hora de Examen / Tipo ✓ |  |  |  |
| Envir Soiciu Cancelar                                                      |                                           |                                                    |  |  |  |
| SERES Inscripciones 1.3.8-stable   KadaSoftware 2025                       |                                           |                                                    |  |  |  |

Figura No. 08\_Datos ficha

Nota: La respuesta de la solicitud tiene una espera de 2 a 3 días hábiles como lo muestra la figura No. 09.

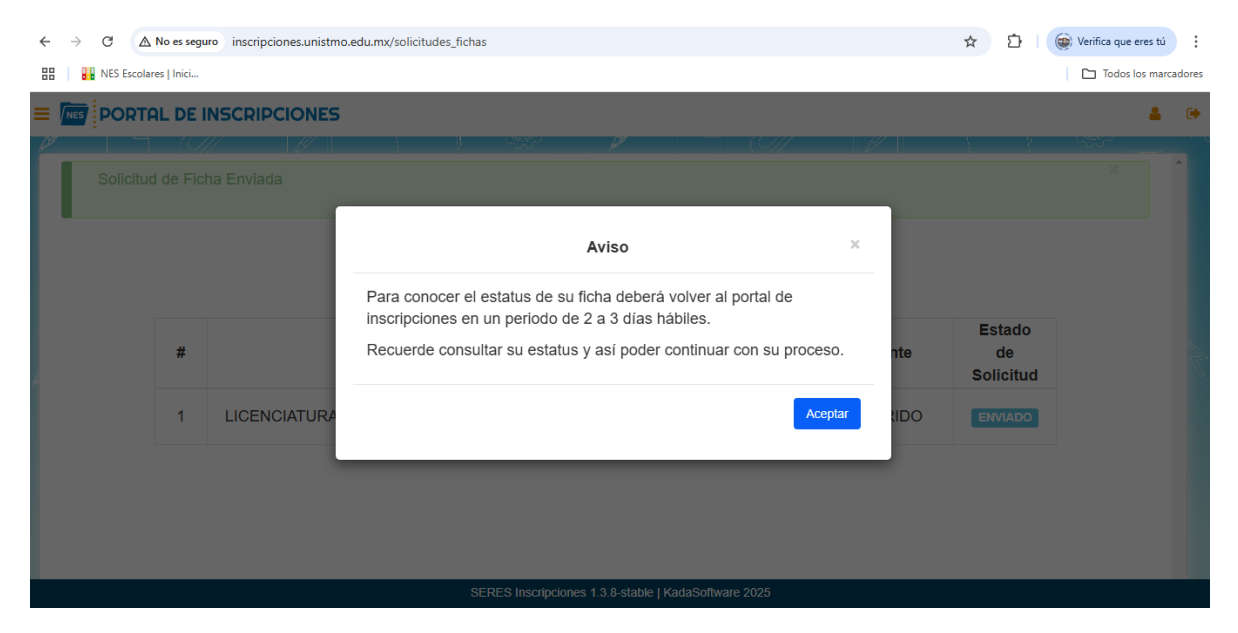

Figura No. 09\_Aviso